# Modification d'un contrat de prévoyance- au niveau de l'employeur

×

FP - Administratif employeur \_ Modifier un contrat
de prévoyance

×

Sommaire :

- Modification des informations DSN
- Modification de taux
- <u>Modification de caisse</u>
- Visualisation contrat archivé

## Modification des informations DSN

**lère étape** : cliquer sur l'icône du contrat concerné, chez l'employeur

**2ème étape**, cliquer sur le point d'exclamation :

| Régime Frais de santé - Du                       | Prevoyance     Retrate supplémentaire.    | - Code option :      Code option :      Code delégation :                                     |  |  |
|--------------------------------------------------|-------------------------------------------|-----------------------------------------------------------------------------------------------|--|--|
| 01/01/2023 au 31/12/9999<br>Supprimer le contrat | Régime collectif     Athésion obligatoire |                                                                                               |  |  |
| -Calsse : CHORUM PREV                            |                                           | Annuler Valider                                                                               |  |  |
| Part o<br>Base < au plafond :                    | 0.570 Part patronale<br>0.570 1.620       | - Répartition U prévoyance (PP) : 0.0                                                         |  |  |
| - Base > au plafond :                            | 0.570 2.470                               | Forfat social     EDI     Déduction du net imposable (PD)     Déduction du net imposable (PD) |  |  |

3ème étape : modifier les informations et valider

<u>A savoir</u> : Par cet accès, vous avez la possibilité de modifier le type de de base :

Reprendre les **étapes 1** et **2** puis naviguer vers le volet « **Versement DSN** «

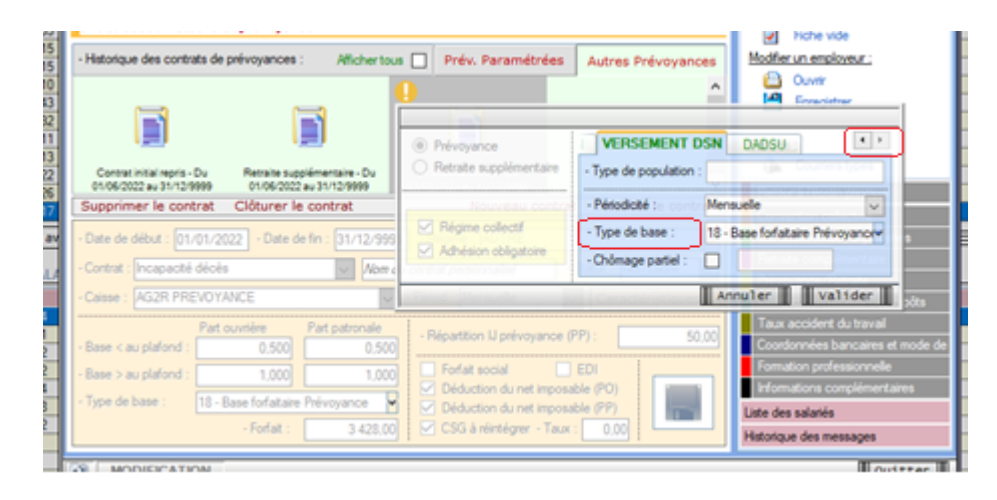

## Modification de taux

#### Contrat de prévoyance paramétrée

Aucune action n'est requise. les mises à jour sont livrées au fil de l'eau.

#### Contrat de prévoyance non paramétrée- « Autres prévoyances »

Cliquer sur « **Modifier le contrat** » et saisir une date correspondant <u>au</u> <u>dernier jour du mois</u>

| Contrat décès mutuelle et prévoyance                  |                                     |                            |                                                                                  |                                                       |  |  |
|-------------------------------------------------------|-------------------------------------|----------------------------|----------------------------------------------------------------------------------|-------------------------------------------------------|--|--|
| - Historique des contrats de                          | prévoyances : /                     | Afficher tous              | Prév. Paramétrées                                                                | Autres Prévoyances                                    |  |  |
| Résime Ersis de santé. Du                             | Oblin transmul (1.09                | 441 (05) - Oblig da        |                                                                                  | ^                                                     |  |  |
| 01/01/2023 au 31/12/9999                              | Du 01/03/2023 au 31/                | 12/9999 Du 01/0            | )2/2023 au 31/12/9999                                                            | ×                                                     |  |  |
| Supprimer le contrat                                  | Clôturer le contr                   | at                         | Nouveau contrat                                                                  | Modifier le contrat                                   |  |  |
| - Date de début : 01/02/20                            | )23 - Date de fin :                 | 31/12/9999                 | légime : ANIMATION                                                               |                                                       |  |  |
| - Contrat : Oblig.+mensual.<br>- Caisse : CHORUM PREV | (1.094+1.05)<br>OYANCE              | Afin di<br>nouve<br>date d | historiser ce contrat de prév<br>au sous la même référence<br>e fin de contrat ! | voyance et d'en créer un<br>, veuillez renseigner une |  |  |
| - Base < au plafond :                                 | ouvrière Part<br>0,570              |                            | lépartition IJ prévoy <mark>ance (P</mark>                                       | 31/03/2023                                            |  |  |
| - Base > au plafond :                                 | 0,570                               | 2,470                      | Déduction du net imposat                                                         | er Valider                                            |  |  |
| - Type de base : 11 et                                | 12 - Tranche A / Tra<br>- Forfait : | anche 2 F                  | Déduction du net imposat<br>CSG à réintégrer - Taux :                            | 1,07                                                  |  |  |

### Puis enregistrer

<u>Astuce</u>: Si vous avez enregistré une information erronée alors rouvrir la modification de contrat et saisir la date de modification initialement saisie.

Penser à recalculer le bulletin.

## Modification de caisse ou de régime

Cliquer sur « **Clôturer le contrat** « , saisir la date de clôture

| de prévoyances :                       | Afficher tous                                                                                                    | Prév. Paramétrées                                                                                                    | Autres Prévoyances                               |
|----------------------------------------|----------------------------------------------------------------------------------------------------|----------------------------------------------------------------------------------------------------|--------------------------------------------------|
|                                        |                                                                                                    |                                                                                                    | ^                                                |
|                                        |                                                                                                    |                                                                                                    |                                                  |
| Oblig.+mensual. (1<br>Du 01/03/2023 au | 1.094+1.05) - Oblig.+<br>31/03/2023 Du 01.                                                                                                    | mensual. (1.094+1.05) -<br>/02/2023 au 31/12/9999                                                                                                    | V                                                |
| Cloturer le co                         | ntrat                                                                                                    | Nouveau contrat                                                                                                    | Modifier le contrat                              |
| - Date de fin                          | -                                                                                                    | Régime :                                                                                                    | $\sim$                                           |
|                                        | V Nom du con                                                                                                    | trat personnalisé                                                                                                    | Statut :                                         |
|                                        | <ul> <li>✓ - Pé</li> </ul>                                                                                                    | riod. :                                                                                                    | Caractéristiques                                 |
| rt ouvrière Par<br>0,000               | t patronale<br>0,000                                                                                                    | Répartition IJ prévoyance (F                                                                                                    | PP) : 0,00                                       |
| 0,000                                  | 0,000                                                                                                    | Forfait social Déduction du net imposa                                                                                                    | EDI<br>ble (PO)                                  |
| - Forfait :                            | 0.00                                                                                                    | Déduction du net imposa<br>CSG à réintégrer - Taux                                                                                                    | ble (PP)                                         |
|                                        | de prévoyances :<br>Oblig.+mensual. (1<br>Du 01/03/2023 au<br>Clôturer le co<br>- Date de fin<br>nt ouvrière Par<br>0,000<br>0,000<br>- Forfait : | de prévoyances : Afficher tous<br>Oblig.+mensual. (1.094+1.05) - Oblig.+<br>Du 01/03/2023 au 31/03/2023 Du 01,<br>Clôturer le contrat<br>- Date de fin : -<br>Nom du con<br>V Nom du con<br>V - Pé<br>rt ouvrière Part patronale<br>0,000 0,000<br>0,000 0,000<br>- Forfait : 0,00 | de prévoyances : Afficher tous Prév. Paramétrées |

Puis cliquer sur « Nouveau contrat »

<u>Astuce</u> : Si vous avez clôturer à tort un contrat alors rouvrir la clôture de contrat et saisir la date 31/12/9999

Une requête est à votre disposition pour visualiser les informations des contrats de prévoyance rattaché à vos employeurs : 71-Paramétrage – FPOC

Aide pour l'exécuter : FP Exécuter une requête

### Visualisation contrat archivé

Lors d'une régularisation, vous pourriez avoir besoin des informations d'un contrat inactif. Or les contrats inactifs sont masqués de l'affichage.

Pour accéder à un contrat archivé, il convient de cocher la case « Afficher tous »

| Contrat décès mutuelle et prévoyance                          |                                            |                                       |                                             |                                    |                                 |   |  |
|---------------------------------------------------------------|--------------------------------------------|---------------------------------------|---------------------------------------------|------------------------------------|---------------------------------|---|--|
| - Historique des contrats de prévoyances :                    |                                            | Afficher tous 🗌                       | Prév. Paramétr                              | ées Autres                         | Prévoyances                     | s |  |
|                                                               |                                            |                                       |                                             |                                    |                                 | ^ |  |
|                                                               |                                            |                                       |                                             |                                    |                                 |   |  |
| Oblig.+mensual. (1.094+1.05) -<br>Du 01/03/2023 au 31/12/9999 | Oblig.+mensual. (1.0<br>Du 01/03/2023 au 3 | 094+1.05) - Régim<br>1/12/9999 01/01/ | e Frais de santé - Du<br>2023 au 31/12/9999 | Oblig.+mensual.<br>Du 01/03/2023 a | (1.094+1.05) -<br>au 31/12/2023 | ¥ |  |
| Supprimer le contrat                                          | Clôturer le con                            | trat                                  | Nouveau co                                  | ontrat Modif                       | fier le contrat                 | t |  |